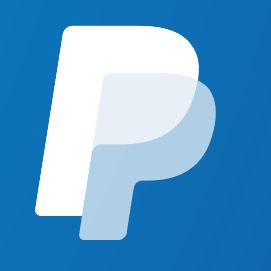

# PayPal API認証情報の取得手順

July 2019

©2019 PayPal Inc. Confidential and proprietary.

## 1. <u>https://developer.paypal.com/developer/applications</u>にアクセスしPayPalにログイン

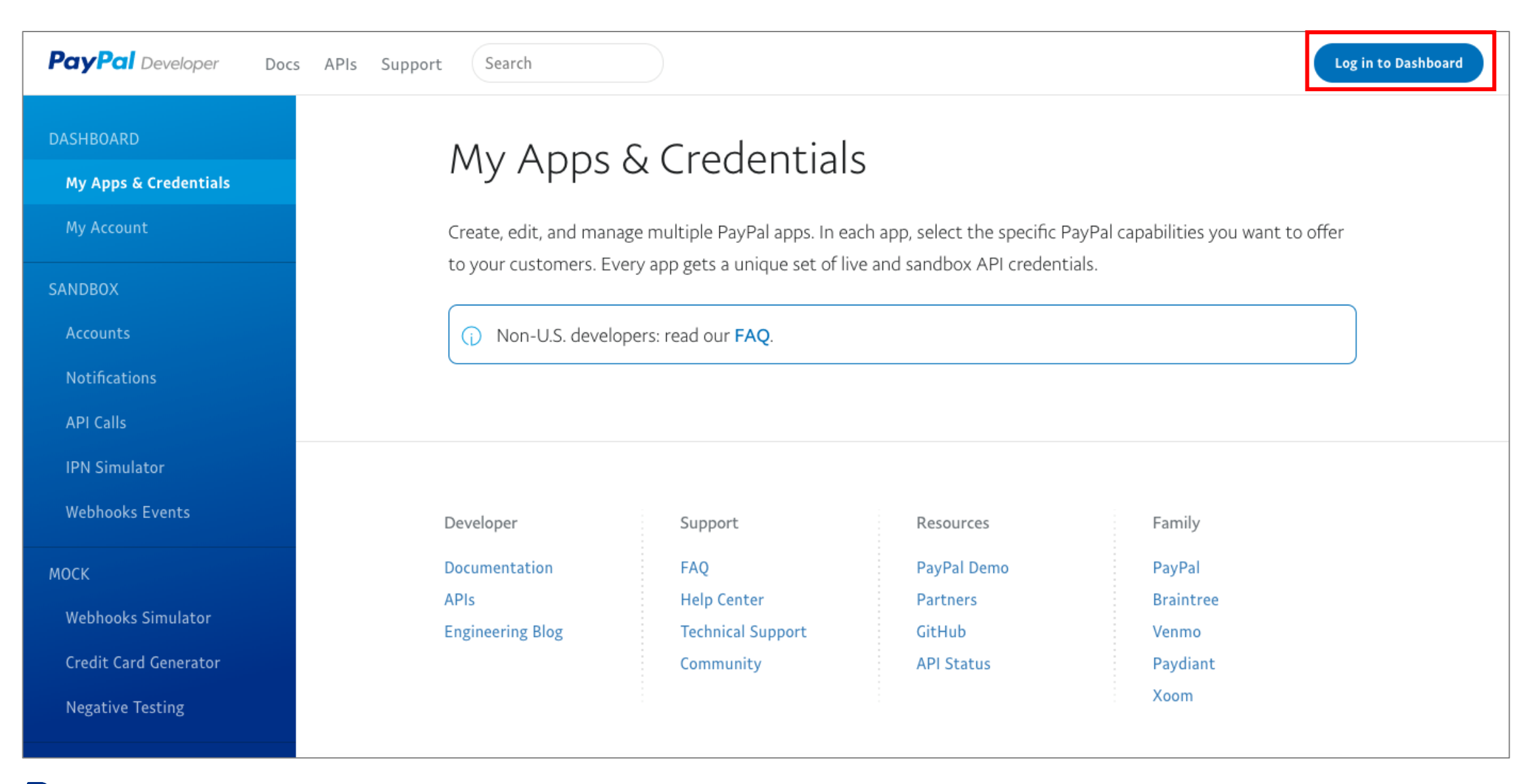

**PayPal** ©2019 PayPal Inc. Confidential and proprietary.

## 2. ログイン後の画面で、REST API apps の項目下にある "Create App"をクリック

| PayPal Developer Do   | ics APIs Support Search                                                                                                    | · · |
|-----------------------|----------------------------------------------------------------------------------------------------|-----|
| DASHBOARD             | My Apps & Credentials                                                                                                    |     |
| My Apps & Credentials | high type of creating                                                                                                    |     |
| My Account            | REST API apps                                                                                                    |     |
| SANDBOX               | Create an app to receive REST API credentials for testing and live transactions.                                                                                                    |     |
| Accounts              |                                                                                                    |     |
| Notifications         | App Name Type Actions                                                                                                    | _   |
| API Calls             | Create your first app to view it here.                                                                                                    |     |
| IPN Simulator         | Create App                                                                                                    |     |
| Webhooks Events       |                                                                                                    |     |
| моск                  | () Note: Features available for live transactions are listed in your account eligibility.                                                                                                    | J   |
| Webhooks Simulator    |                                                                                                    |     |
| Credit Card Generator | The second second secon |     |
|                       |                                                                                                    |     |

#### 3. 次の画面で、"App Name"に任意の名前を設定して、"Create App"をクリック

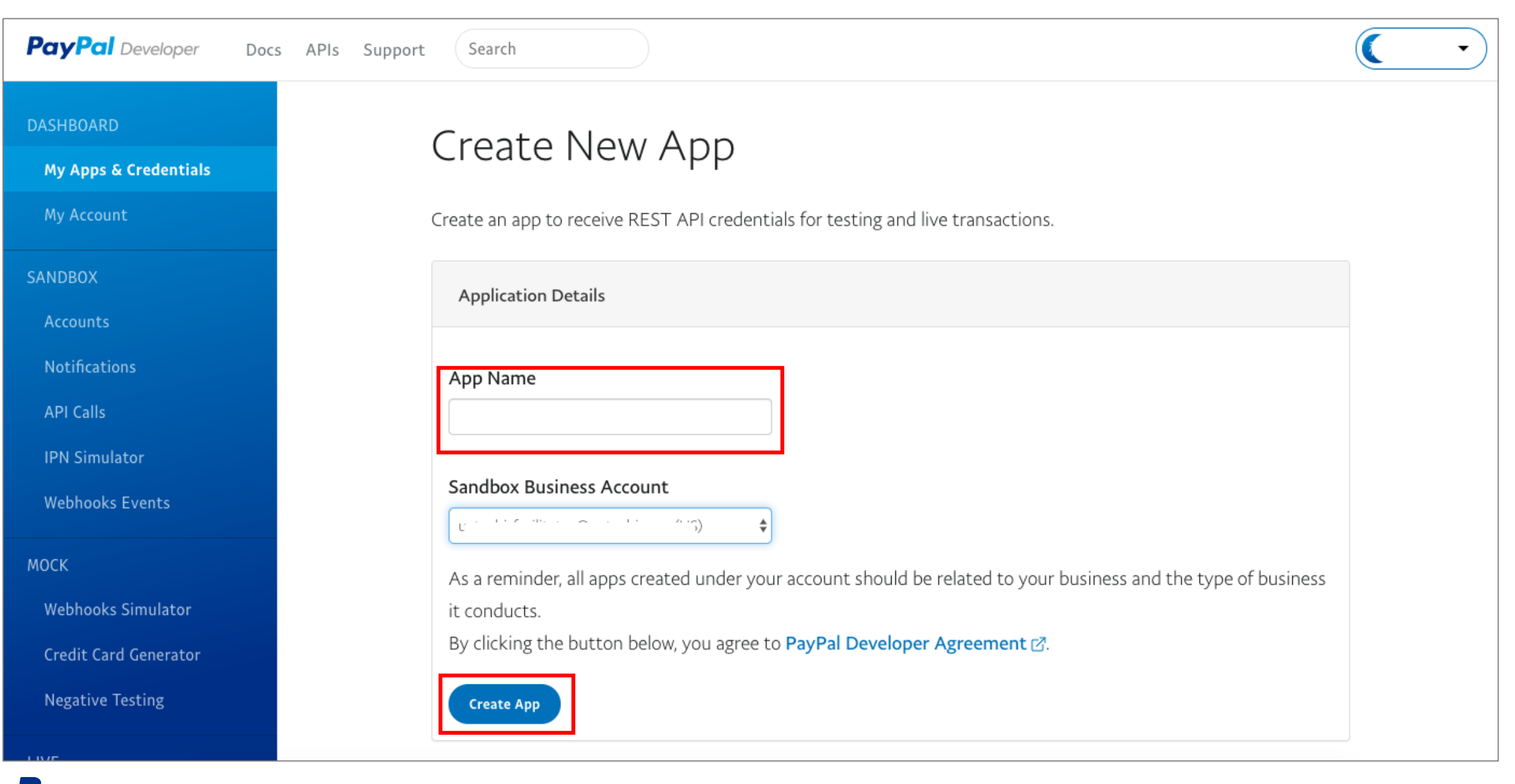

#### 4. Sandbox(開発用テストツール)でのテストの場合は、表示された画面で"Show"をクリックして、Client IDと SecretをEC-CUBEペイパルチェックアウト設定画面にコピー

| testapp                        |                 | Sandbox Live                                                                                                    |               |
|--------------------------------|-----------------|----------------------------------------------------------------------------------------------------|---------------|
| App display name: testapp 🧪    |                 |                                                                                                    |               |
| SANDBOX API CREDENTIALS        |                 |                                                                                                    |               |
| Sandbox account                |                 |                                                                                                    |               |
| ui 1943 fadita esta contra con |                 |                                                                                                    |               |
| Client ID                      |                 |                                                                                                    |               |
| AU - A A A                     |                 | an sha ƙasar ƙwallon ƙwallon ƙwallon ƙwallon ƙwallon ƙwallon ƙwallon ƙwallon ƙwallon ƙwallon ƙwallon ƙwallon ƙ                                                                                                    |               |
| Secret                         |                 |                                                                                                    |               |
| Show<br>クリックして表示               | Created         | Secret                                                                                                    | Status Action |
|                                | Jul 04,<br>2019 | EContragonal and the second statement of a traggering of a statement of a statement o | Enabled       |
| L                              |                 |                                                                                                    | コピー           |
| Client ID 函须                   |                 |                                                                                                    |               |
| Secret 必須                      | 「チ              | ェックをつける                                                                                                    |               |
| Sandbox(開発用テストツール)の使用          | 🗹 Sand          | box(開発用テストツール)の使用                                                                                                    |               |

# 5. 本稼働の場合は、右上の"Live"をクリックし、表示された画面で"Show"をクリックして、Client IDとSecretを EC-CUBEペイパルチェックアウト設定画面にコピー。

| testapp                     |                             |                                              | Sandbox Live                         |               |     |
|-----------------------------|-----------------------------|----------------------------------------------|--------------------------------------|---------------|-----|
| App display name: testapp 🖋 |                             |                                              |                                      |               |     |
| LIVE API CREDENTIALS        |                             |                                              |                                      |               |     |
| PayPal account:             |                             |                                              |                                      |               |     |
| Client ID:                  |                             |                                              |                                      |               |     |
|                             | ininisi uning               | gelaky Amataka angoy kat                     |                                      |               | コピー |
| Show<br>クリックして表示            | Created                     | Secret                                       |                                      | Status Action |     |
|                             | Jul 04,<br>2019             | EC:10-20-20-20-20-20-20-20-20-20-20-20-20-20 | na a ser ann an an Ann Ann Ann An An | Enabled       |     |
|                             |                             |                                              |                                      | コピー           |     |
| Client ID 💩 🛪               | , <del>,</del> <del>,</del> | ェックを外す                                       |                                      |               |     |
| Sandbox(開発用テストツール)の使用       | Sandbo                      | x(開発用テストツール)の使用                              | •                                    |               |     |